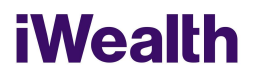

## Instrukcja korzystania z Serwisu iWealth Online

### Słownik pojęć

- 1. **Agent Transferowy (AT)** ProService Finteco Spółkę z ograniczoną odpowiedzialnością z siedzibą przy ul. Konstruktorskiej 12A, 02-673 Warszawa
- iWealth iWealth Management Spółkę z ograniczoną odpowiedzialnością z siedzibą przy ul. Lecha Kaczyńskiego 26, 00-609 Warszawa, adres e-mail: <u>kontakt@iwealth.pl</u>
- Fundusz, Fundusze fundusze inwestycyjne otwarte i specjalistyczne fundusze inwestycyjne otwarte, zarządzane przez TFI, na rzecz których iWealth świadczy pośrednictwo w zbywaniu i odkupywaniu przez nie jednostek i tytułów uczestnictwa
- 4. **Hasło** osobisty, minimum ośmioznakowy, alfanumeryczny kod służący do identyfikacji Klienta w Serwisie i autoryzacji dostępu do Serwisu
- 5. **iWealth Online / Serwis** internetowy system transakcyjno informacyjny iWealth Online, dostępny pod adresem <u>online.iwealth.pl</u>, dostarczany i utrzymywany przez Agenta Transferowego
- 6. Kod SMS kod do jednokrotnego wykorzystania, wysyłany w formie wiadomości tekstowej SMS, pozwalający na autoryzację określonych w Regulaminie czynności wykonywanych przez Klienta w Serwisie
- 7. KIID dokument zawierający zestaw Kluczowych Informacji dla Inwestorów na temat inwestycji w Fundusz
- 8. Login unikalny alfanumeryczny identyfikator, służący do identyfikacji Klienta w Serwisie i autoryzacji dostępu do Serwisu określany przez Klienta
- 9. **Przedstawiciel iWealth** osoba będąca pracownikiem iWealth lub pozostająca w relacji odpowiadającej stosunkowi pracy, świadcząca w imieniu iWealth obsługę klientów
- 10. **Regulamin iWealth Online** regulamin korzystania z Serwisu, stanowiący regulamin świadczenia usług drogą elektroniczną w rozumieniu przepisów Ustawy o świadczeniu usług drogą elektroniczną
- Test Odpowiedniości kwestionariusz on-line dostępny w Serwisie, badający poziom wiedzy i doświadczenia inwestycyjnego Klienta oraz umożliwiający dokonanie oceny czy dany instrument finansowy jest dla Klienta odpowiedni
- 12. **TFI** towarzystwo funduszy inwestycyjnych zarządzające Funduszem

#### Zawarcie Umowy poprzez rejestrację w Serwisie i pierwsze zlecenie (osoby fizyczne)

- 1. Po wejściu na stronę iWealth Online (online.iwealth.pl), Klient wybiera opcję "Zarejestruj się".
- 2. Proces rejestracji i przyznania dostępu do iWealth Online następuje poprzez:
  - wypełnienie następujących pól w formularzu rejestracyjnym: Login, Hasło (dostępowe do iWealth Online), podstawowe dane osobowe (pozostałe dane osobowe, jak stały adres zamieszkania i adres korespondencyjny, numer dowodu osobistego, podawane są przy składaniu pierwszego zlecenia nabycia w Serwisie),
  - 2) potwierdzenie akceptacji Regulaminu iWealth Online (przy zmianach Regulaminu, Klient zostanie ponownie poproszony w Serwisie o jego akceptację),

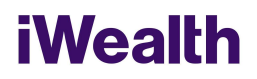

- autoryzację numeru telefonu Klienta z jednoczesnym potwierdzeniem wprowadzonych danych: Klient na podany podczas rejestracji numer telefonu otrzymuje kod SMS, który następnie wpisuje w pole "Wprowadź kod SMS" i potwierdza w Serwisie.
- Po wykonaniu powyższych czynności, Klient zostaje automatycznie przekierowany i staje się użytkownikiem Serwisu. Rejestracja w iWealth Online nie jest jednoznaczna z uzyskaniem dostępu do pełnej funkcjonalności Serwisu.
- 4. Klient dopiero po realizacji zlecenia pierwszego nabycia jednostek lub tytułów uczestnictwa, uzyskuje dostęp do wszystkich funkcji iWealth Online. Przed ich udostępnieniem Agent Transferowy porównuje dane z otrzymanego przelewu autoryzacyjnego z danymi użytkownika wprowadzonymi podczas rejestracji rachunek musi należeć do użytkownika, być prowadzony w banku z siedzibą w Polsce, a dane wprowadzone w formularzu rejestracyjnym muszą być zgodne z danymi zawartymi w przelewie autoryzacyjnym.
- 5. Pełna funkcjonalność iWealth Online zostaje przyznana Klientowi na czas nieokreślony.

### Zawarcie Umowy poprzez wniosek na stronie internetowej (osoby prawne)

- 1. Po wejściu na stronę główną iWealth Online (<u>online.iwealth.pl</u>), reprezentant osoby prawnej wybiera opcję "Rejestracja użytkownika instytucjonalnego".
- 2. Proces rejestracji i przyznania dostępu do iWealth Online rozpoczyna się poprzez:
  - a. wypełnienie przez reprezentanta osoby prawnej wniosku i formularza rejestracyjnego zgodnie ze wskazówkami, m.in. o dane osoby prawnej, adres stały, adres korespondencyjny, reprezentantów, adres e-mail oraz numer telefonu komórkowego, na które przesyłane będą jednorazowe kody SMS oraz powiadomienia Serwisu,
  - b. podanie numeru rachunku bankowego osoby prawnej do celu odkupień/umorzeń,
  - c. potwierdzenie akceptacji Regulaminu iWealth Online.
- 3. Po potwierdzeniu wprowadzonych danych z Klientem skontaktuje się Przedstawiciel iWealth celem umówienia spotkania, podczas którego nastąpi podpisanie Umowy.
- 4. Klient otrzyma do podpisania Umowę o korzystanie z iWealth Online (w 2 egzemplarzach, po jednym dla Klienta i iWealth) wraz z załącznikami (Dane Klienta, Regulamin iWealth Online oraz wzór oświadczenia o odstąpieniu od Umowy).
- Umowa, po wcześniejszej weryfikacji poprawności wprowadzonych danych, jest podpisywana w obecności Przedstawiciela iWealth zgodnie z reprezentacją Klienta przez wszystkich reprezentantów wskazanych w Umowie.
- Po stwierdzeniu kompletności i prawidłowości Umowy, Klient otrzymuje dostęp do pełnej funkcjonalności iWealth Online, poprzez e-maile aktywacyjne wysłane na adresy e-mail wszystkich reprezentantów osoby prawnej.
- 7. Reprezentanci Klienta mogą rozpocząć składanie zleceń i dyspozycji po aktywacji dostępu do iWealth Online; uprawnienie to przysługuje każdemu z reprezentantów osoby prawnej; zlecenia składane przez każdego z reprezentantów uznawane są za zlecenia odpowiednio złożone przez osobę prawną.

## **iWealth**

## Zlecenie pierwszego nabycia jednostek lub tytułów uczestnictwa (osoby fizyczne oraz prawne)

- Po zalogowaniu do Serwisu, z górnego menu Klient wybiera pozycję "Fundusze" i wyszukuje z listy funduszy Fundusz inwestycyjny, którego jednostki lub tytuły zamierza nabyć, zatwierdzając wybór opcją "KUP".
- 2. Po wybraniu Funduszu, Klient wskazuje kwotę nabycia i dodaje zlecenie do koszyka (Serwis automatycznie, w oparciu o dane z Prospektu informacyjnego sprawdza, czy wpisana kwota nie jest niższa niż minimalna kwota inwestycji Funduszu).
- 3. Po dodaniu wybranego Funduszu do koszyka, Klient ma możliwość nadania własnej nazwy danego rejestru, oraz sprawdzenia kosztów i opłat (poprzez kliknięcie w "Kalkuluj koszty"); następnie, Klient wybiera jedną z opcji:: "Kontynuuj zakupy" lub "Finalizuj".
- 4. W przypadku wybrania opcji "Kontynuuj zakupy", Klient postępuje zgodnie z punktem 2 i 3 powyżej. W każdym momencie, Klient może z Koszyka usunąć wcześniej zaplanowane inwestycje.
- 5. W przypadku wybrania opcji "Finalizuj" Klient przekierowywany jest do okna "Finalizacja transakcji", w którym w poszczególnych krokach wypełnia:
  - a. oświadczenia o rezydencji podatkowej zgodnie z wymogami Ustaw o FATCA oraz CRS,
  - b. oświadczenie o pochodzeniu środków zgodnie z wymogami Ustawy o zwalczaniu prania pieniędzy i finansowania terroryzmu (AML),
  - c. oświadczenia wskazujące charakter stosunków gospodarczych, cel inwestycji, ewentualny status "PEP" (osoba zajmująca stanowisko polityczne) , beneficjent transakcji,
  - d. przeprowadza Test Odpowiedniości (rekomendowane przez iWealth) lub rezygnuje z niego (co oznacza pozbawienie się istotnego aspektu ochrony przed niewłaściwymi inwestycjami),
  - e. nie uwzględnione w procesie rejestracji dane osobowe (w przypadku osoby fizycznej); w przypadku składania kolejnych zleceń, niezależnie od Funduszu, dane zostaną uzupełnione automatycznie,
  - f. dane adresowe (stały adres zamieszkania i adres korespondencyjny) oraz numer rachunku bankowego dla identyfikacji Klienta oraz realizacji przyszłych zleceń odkupienia/umorzenia,
  - g. oświadczenia o przetwarzaniu danych oraz zgody na przetwarzanie danych osobowych.
  - h. oświadczenie o zapoznaniu się z dokumentami Funduszu, które należy przeanalizować przed nabyciem jednostek lub tytułów uczestnictwa Klient zobowiązuje się do tego akceptując Regulamin.
- 6. Po przekazaniu powyższych oświadczeń i danych, Klient przechodzi do podsumowania zlecenia. Zawiera ono ponownie zestawienie wszystkich, związanych z planowanym zleceniem, kosztów dla Klienta (przycisk "Kalkulacja kosztów") z którymi powinien się zapoznać przed złożeniem zlecenia; przy dyspozycjach nie związanych z kosztami, taka kalkulacja nie jest podawana.
- 7. Klient po zapoznaniu się z kalkulacją przewidywanych kosztów oraz podjęciu decyzji inwestycyjnej, zatwierdza zlecenie/-a lub usuwa wybrane pozycje z koszyka, wybierając odpowiednie przyciski.
- 8. W celu dodatkowej autoryzacji zlecenia, Serwis automatycznie wysyła wiadomość z kodem SMS na numer telefonu Klienta, podany podczas rejestracji.
- Klient potwierdza zlecenie/dyspozycję, wpisując otrzymany kod SMS w pole "Wprowadź kod SMS" i wybiera przycisk "Potwierdź". Zlecenie zostaje tym samym nieodwołalnie przyjęte, przekazane do AT do weryfikacji, a następnie przekazane do realizacji przez dany Fundusz.
- 10. Klient w Serwisie ma możliwość opłacenia zlecenia wybierając przycisk "Zapłać", od razu po złożeniu zlecenia lub w późniejszym terminie, po odnalezieniu właściwego zlecenia w zakładce "Historia transakcji". Fundusz oczekuje na wpłatę przez okres wskazany w Prospekcie informacyjnym danego Funduszu.

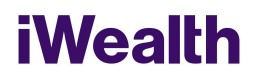

W przypadku braku wpłaty w terminie wskazanym w Prospekcie informacyjnym , zlecenie zostanie automatycznie odrzucone.

- 11. Serwis przechodzi do ekranu, umożliwiającego wybór formy płatności za zlecenie, tj.:
  - a. system bezpośrednich płatności internetowych Krajowej Izby Rozliczeniowej (KIR), lub
  - b. bankowy przelew tradycyjny.
- 12. Wybranie płatności za pośrednictwem KIR spowoduje przekierowanie Klienta do strony logowania do wskazanego banku, gdzie pojawi się uzupełniony formularz przelewu wymagając autoryzacji. W przypadku przerwania tej formy płatności, w momencie gdy płatność nie dojdzie do skutku, Klient ma możliwość jej kontynuowania poprzez skorzystanie z linku wysłanego automatycznie przez KIR na adres e-mail Klienta.
- 13. W przypadku wyboru realizacji płatności przelewem tradycyjnym, Klient umieszcza na przelewie dane, które zostały wskazane na dole ekranu umożliwiającego wybór form płatności, tj:
  - a. nazwę odbiorcy: dane określonego Funduszu/Subfunduszu,
  - numer rachunku bankowego funduszu, którego Jednostki lub Tytuły uczestnictwa Klient zamierza nabyć,
  - c. imię i nazwisko zleceniodawcy (Klienta),
  - d. tytuł przelewu (identyczny jak wskazany na dole ekranu).
- 14. Zlecenia złożone za pośrednictwem Serwisu są realizowane w terminach i na zasadach określonych w Statutach i Prospektach informacyjnych Funduszu, którego dotyczy zlecenie; bieg terminu na wpłatę rozpoczyna się z momentem otrzymania zlecenia przez Agenta Transferowego.

#### Zlecenie kolejnego nabycia jednostek lub tytułów uczestnictwa

- 1. Po zalogowaniu do Serwisu, Klient wybiera z listy Fundusz, którego jednostki lub tytuły uczestnictwa zamierza ponownie nabyć.
- 2. Po wybraniu, Klient wskazuje numer istniejącego rejestru, oraz wprowadza kwotę nabycia i dodaje zlecenie do koszyka (Serwis weryfikuje, czy wpisana kwota nie jest niższa niż minimalna kwota inwestycji Funduszu).
- 3. Po dodaniu wybranego Funduszu do koszyka Klient postępuje dalej zgodnie z wyżej opisanym procesem dla **Zlecenia pierwszego nabycia jednostek lub tytułów uczestnictwa.**

#### Zlecenia odkupienia jednostek uczestnictwa lub umorzenia tytułów uczestnictwa

- 1. Po zalogowaniu do Serwisu, Klient wybiera z listy Fundusz, którego jednostki lub tytuły uczestnictwa zamierza odkupić/umorzyć oraz wybiera opcję "Sprzedaj".
- 2. W kolejnym kroku Klient wybiera wartość transakcji (kwota, jednostki) i wybiera "Dodaj do koszyka".
- 3. Po dodaniu wybranego Funduszu do koszyka Klient ma możliwość wyboru jednej z dwóch opcji: "Kontynuuj zakupy" lub "Finalizuj".
- 4. W przypadku wybrania opcji "Kontynuuj zakupy" Klient postępuje zgodnie z punktem 2 i 3 powyżej.
- 5. W przypadku wybrania opcji "Finalizuj" Klient przekierowywany jest do zakładki "Finalizacja transakcji", w której automatycznie pojawią się dane osobowe, dane adresowe (stały adres zamieszkania i korespondencyjny) oraz numer rachunku bankowego dla identyfikacji Klienta.
- 6. Po weryfikacji powyższych danych, Klient przechodzi do podsumowania zlecenia, które zawiera zestawienie wszystkich związanych z planowanym zleceniem kosztów dla Klienta (przycisk "Kalkulacja kosztów") z którymi powinien się zapoznać przed złożeniem zlecenia.

# **iWealth**

- 7. Serwis wysyła do Klienta na numer telefonu, podany podczas rejestracji, Kod SMS w celu autoryzacji czynności przez Klienta.
- 8. Klient potwierdza zlecenie wpisując otrzymany Kod SMS w pole "Wprowadź kod SMS" i wybiera przycisk "Potwierdź". Zlecenie zostaje przyjęte do realizacji.
- 9. Klient zostaje przekierowany na stronę "Historia transakcji", gdzie widoczne jest potwierdzenie zlecenia jako pierwsza pozycja na liście.
- 10. Środki pieniężne uzyskane z transakcji odkupienia jednostek lub umorzenia tytułów uczestnictwa przekazywane są na konto bankowe Klienta, zarejestrowane w Serwisie.
- 11. Zlecenia złożone za pośrednictwem Serwisu są realizowane w terminach i na zasadach określonych w dokumentach Funduszu, którego dotyczy zlecenie.

## Zlecenia konwersji/ zamiany

- Po zalogowaniu do Serwisu, Klient wybiera z listy Fundusz (Fundusz źródłowy), klikając link z nazwą Funduszu, na którego jednostkach uczestnictwa lub tytułach uczestnictwa zamierza dokonać konwersji/zamiany i wybiera opcję "Zmień".
- 2. W kolejnym kroku Klient wybiera z rozwijanej listy Fundusz (Fundusz docelowy) lub numer rejestru, jeśli zlecenie konwersji/zamiany składane jest na Fundusz, który Klient już posiada, lub wybiera opcje "nowy rejestr", jeśli taka jest dostępna.
- 3. Następnie Klient wprowadza dane odnoście swojego zlecenia kwota, jednostki, wszystko (Serwis automatycznie sprawdza, czy wpisana kwota nie jest niższa niż minimalna kwota inwestycji) i wybiera "Dodaj do koszyka". Klient ma możliwość sprawdzenia kosztów i opłat (przez kliknięcie w "Kalkuluj koszty").
- 4. Po dodaniu Funduszu do koszyka, Klient ma możliwość wyboru opcji: "Kontynuuj zakupy" lub "Finalizuj".
- 5. W przypadku wybrania opcji "Kontynuuj zakupy" Klient postępuje zgodnie z punktem 2 i 3 powyżej.
- 6. W przypadku wybrania opcji "Finalizuj" Klient przekierowywany jest do zakładki "Finalizacja transakcji", w której w poszczególnych krokach wypełnia/zaznacza następujące dane:
  - a. oświadczenia FATCA, CRS, AML, oświadczenia, Test Odpowiedniości,
  - b. dane osobowe (pojawiają się automatycznie),
  - c. dane adresowe (adres stały i korespondencyjny) oraz numer rachunku bankowego dla identyfikacji Klienta oraz odkupień/umorzeń pojawiają się automatycznie.
  - d. oświadczenia o przetwarzaniu danych oraz zgody na przetwarzanie danych.
- 7. Po podaniu i sprawdzeniu danych, Klient przechodzi do podsumowania transakcji.
- 8. Serwis wysyła do Klienta wiadomość z kodem SMS na numer telefonu podany podczas rejestracji w celu autoryzacji czynności przez Klienta.
- 9. Klient potwierdza zlecenie wpisując otrzymany kod w pole "Wprowadź kod SMS" i wybiera przycisk "Potwierdź". Zlecenie zostaje przyjęte do realizacji.
- 10. Klient zostaje przekierowany na stronę "Historia transakcji", gdzie widoczne jest potwierdzenie zlecenia jako pierwsza pozycja na liście.
- 11. Zlecenia złożone za pośrednictwem Serwisu są realizowane w terminach i na zasadach określonych w Statutach i Prospektach informacyjnych Funduszu.

## iWealth

## Zmiany danych Klienta

- 1. W każdym momencie Klient ma możliwość podglądu i aktualizacji w Serwisie, z poziomu "Konto Użytkownika", następujących danych:
  - a. adresu korespondencyjnego,
  - b. Loginu i Hasła,
  - c. adresu e-mail,
  - d. numeru telefonu komórkowego,
  - e. oświadczeń i udzielonych zgód.
- 2. Wprowadzenie przez Klienta nowych danych do Serwisu potwierdzane jest przez Klienta Hasłem.
- 3. Zmiana danych adresowych wymienionych w punkcie 1 powyżej, dokonana poprzez Serwis, ma wpływ na dane Klienta we wszystkich rejestrach Funduszy.
- 4. Inne zmiany danych, takie jak: zmiana stałego adresu zamieszkania, numeru dowodu osobistego i zmiana rachunku konta bankowego, mogą być dokonane wyłącznie za pośrednictwem Przedstawiciela iWealth. Skutkuje to zmianą danych we wszystkich rejestrach Klienta, obejmujących wszystkie Fundusze, których jednostki lub tytuły uczestnictwa Klient nabył; wyjątkiem jest rachunek bankowy do odkupień/umorzeń, który dotyczy tylko zleceń składanych przez Serwis i jego zmiana nie jest przekazywana dalej.

## Zmiana danych dostępowych do Serwisu

- 1. Serwis umożliwia Klientowi zmianę zdefiniowanego przy rejestracji do Serwisu Hasła oraz Loginu. Klient może dokonać tej zmiany z poziomu "Konto Użytkownika".
- 2. Potwierdzenie zmiany Loginu potwierdzane jest przez Klienta Hasłem do Serwisu.
- 3. Klient, który zapomniał Hasła dostępu do Serwisu i chce je zmienić podczas logowania, klika link "Zapomniałeś hasła?".
- 4. Pojawia się okno, na którym w wyznaczonym polu wpisuje swój Login do Serwisu i wybiera przycisk "Resetuj hasło". Jeśli podany Login jest prawidłowy, na zarejestrowany w Serwisie adres e-mail wysłany zostaje do Klienta link, służący do zmiany hasła.
- 5. Po uruchomieniu linku, Klient zostanie przeniesiony na stronę, gdzie dwukrotnie będzie musiał wpisać nowe Hasło. Jeżeli Klient nie wykona czynności niezwłocznie, procedura musi być powtórzona.

## Pozostałe dyspozycje w Serwisie

Pozostałe dyspozycje i oświadczenia woli składane poprzez Serwis przebiegają według analogicznych procedur, zawierających autoryzację Klienta, zatwierdzenia przez niego oświadczeń, autoryzację czynności przy pomocy Kodu SMS i przesłanie danych.